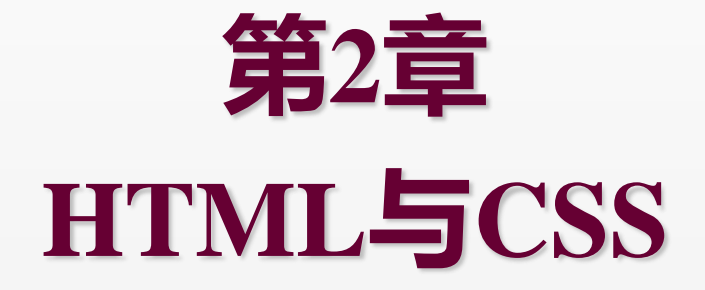

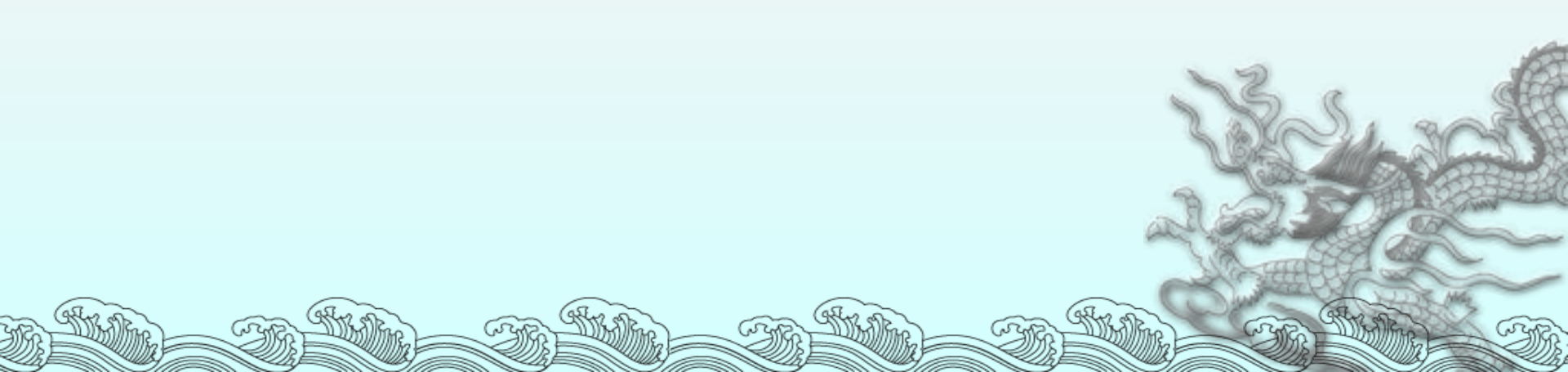

目录

◆ 2.1 使用HTML设计网页
 ◆ 2.2 利用CSS布局网页
 ◆ 2.3 实例

# 2.1 使用HTML设计网页

超文本标记语言(Hyper Text Markup Language,简称HTML)是Web页面的标记性语 言,通过一定的格式标记文本及图像等元素,使 之在浏览器中显示出不同内容和风格的网页。

# 2.1.1 HTML文档的基本结构

| 最基本的HTML                                                              | 文档结构:                    |  |
|-----------------------------------------------------------------------|--------------------------|--|
| <html></html>                                                         | //文档开始                   |  |
| <head></head>                                                         | //文档头开始                  |  |
| <title> <td>e&gt; //文档标题</td><td></td></title>                        | e> //文档标题                |  |
| <meta cont<="" td=""/> <td>ent="text/html"&gt;  //属性标记</td> <td></td> | ent="text/html">  //属性标记 |  |
|                                                                       | //文档头结束                  |  |
| <body></body>                                                         | //文档体开始                  |  |
|                                                                       | //文档体结束                  |  |
|                                                                       | //文档结束                   |  |

HTML文档拥有一种"嵌套"结构

# 2.1.2 HTML文档的主要标记

- 文字和段落标记
- 超链接标记
- 列表标记
- 表格标记
- 表单标记

# (1) 文字和段落标记

□ 标题字体标记 <h#>...</h#>

HTML headings are defined with the <h1> to <h6> tags.  $\#=1^{6}$ ; h1为最大字, h6为最小字

□ 字体标记 <font>...</font>
 (1)字体大小 <font size=#>...</font>
 (2)文字颜色 <font color=#rrggbb>...</font>
 (3)粗体字 <b>...</b>

(4)斜体字 <i>...</i>

# 颜色名称和对应的十六进制数码

| Black = "#000000"   | Green = "#008000"  |
|---------------------|--------------------|
| Silver = "#C0C0C0"  | Lime = "#00FF00"   |
| Gray = "#808080"    | Olive = "#808000"  |
| White = "#FFFFFF"   | Yellow = "#FFFF00" |
| Maroon = "#800000"  | Navy = "#000080"   |
| Red = "#FF0000"     | Blue = "#0000FF"   |
| Purple = "#800080"  | Teal = "#008080"   |
| Fuchsia = "#FF00FF" | Aqua = "#00FFFF"   |

#### □ 标题字体标记

给文本设置一些特殊格式,如粗体、斜体、下划线、上下标等。

| 属性      | 说明   | 属性              | 说明   |
|---------|------|-----------------|------|
| <b></b> | 黑体字  | <sup></sup>     | 上标   |
| <i></i> | 斜体字  | <sub></sub>     | 下标   |
| <u></u> | 加下划线 | <small></small> | 小字体  |
| <s></s> | 加删除线 | <big></big>     | 大字体出 |

物理样式标记

#### 逻辑样式标记

| 属性                | 说 明                  |    |
|-------------------|----------------------|----|
| <em></em>         | 输出需要强调的文本 (通常是斜体加黑体) |    |
| <strong></strong> | 输出加重文本 (通常也是斜体加黑体)   | T. |
| <citf></citf>     | 输出引用方式的字体,通常是斜体      | 22 |
| <del></del>       | 为文本加上删除线             |    |

#### □ 文字布局

□ 分段和换行标记

段落(可以看作是空行)

<br> 换行

例如: 你好吗? 很好。 你好吗? <br>很好。

□ 文字的对齐(Alignment) ... <center> ... </center> #=left, center, right

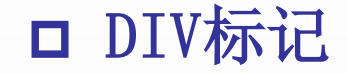

DIV标记用于为文档分节,以便为文档的不同部分应用不同的段落格式。单独的DIV标记必须与align属性联合使用。

## <DIV align=left|center|right> 文本或图像 </DIV>

□ 水平线标记

水平线标记<hr>在网页中添加一条水平线,将不同的信息分开。

<hr align=对齐方式 color=颜色 size=粗细width=长度
noshade>

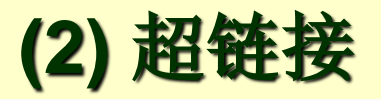

# ■ 内部链接

<a href="1.htm"> 请单击查看1.htm中的内容 </a>

# ■ 外部链接

<a href="http://www.xatu.edu.cn/">链接到主页</a><a href="telnet://bbs.xatu.edu.cn">远程登录</a>

# ■书签链接

(1) 在同一页面中,要使用书签名:

<a href="#书签名"> 超链接标题名称</a>

(2) 在不同页面之间,要使用链接的URL地址:<a href="URL地址#书签名">超链接标题名称</a>

(3)列表

无序列表

◆ 无序列表使用的一对标签是,每一个列表 项前使用。其结构如下:

 第一项 第二项 第三项

Today
 Today
 Today
 Tommorow

#### 有序列表

- ※ 有序列表使用的一对标签是,每一 个列表项前使用。其结构如下所示:

有序列表的type属性取值

| 取值     | 说 明                    |
|--------|------------------------|
| type=1 | 列表项用数字编号(1,2,3),默认值    |
| type=A | 列表项用大写字母编号(A,B,C)      |
| type=a | 列表项用小写字母编号(a,b,c)      |
| type=I | 列表项用大写罗马数字编号(Ⅰ,Ⅱ,Ⅲ)    |
| type=i | 列表项用小写罗马数字编号(i,ii,iii) |

#### 定义列表 (Definition lists)

- ◆ 定义性列表可以用来给每一个列表项再加上一段说明性 文字,说明独立于列表项另起一行显示。

<DT>第一项 <DD>叙述第一项的定义<DT>第二项 <DD>叙述第二项的定义<DT>第三项 <DD>叙述第三项的定义

#### 例2-1 列表标记的使用示例

<html> <head><title>列表标记示例</title></head> <body> <u>无序列表</u> Photoshop lllustrator CorelDraw <u>有序列表</u> Photoshop lllustrator CorelDraw < |0| ><u>定义列表</u> <dl><dt>Photoshop <dd>Adobe公司的图像处理软件 <dt>Illustrator <dd>Adobe公司的矢量绘图软件 <dt>CorelDraw <dd>Corel公司的图形图像软件 </dl></01> <body> </html>

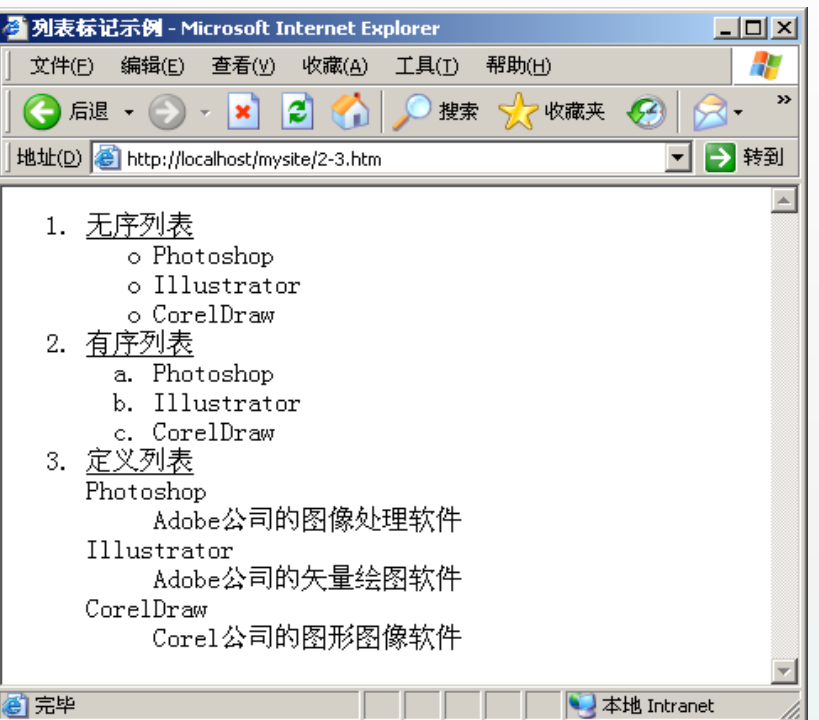

# (4) 表格

# □ 表格的基本语法

定义表格 定义表格的标题 定义表格行 定义表头 定义表的单元格

... <caption>... </caption> ... ... ... ...

# □ 设定表格的属性

【1】设定边框的宽度 
【2】设定边框的颜色 
【3】调整表格宽度,高度 
【4】设定表格的背景色

# □一个最简单的带边框的表格

```
border>
```

| Food | Drink | Sweet |             |
|------|-------|-------|-------------|
| А    | В     | С     |             |
| Х    | Y     | Z     |             |
|      |       |       | Very al     |
|      |       | ä     | All All and |

# □表格 ---- 跨多行、多列的表元 (Table Span)

# (1) 跨多列的表元

 Morning Menu FoodDrinkSweet ABC

| Morning Menu |       |       |
|--------------|-------|-------|
| Food         | Drink | Sweet |
| A            | В     | С     |

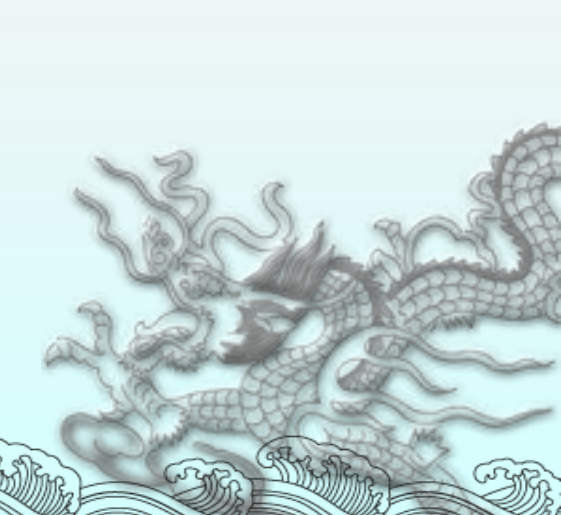

(2) 跨多行的表元 Morning Menu Food A A DrinkB SweetC

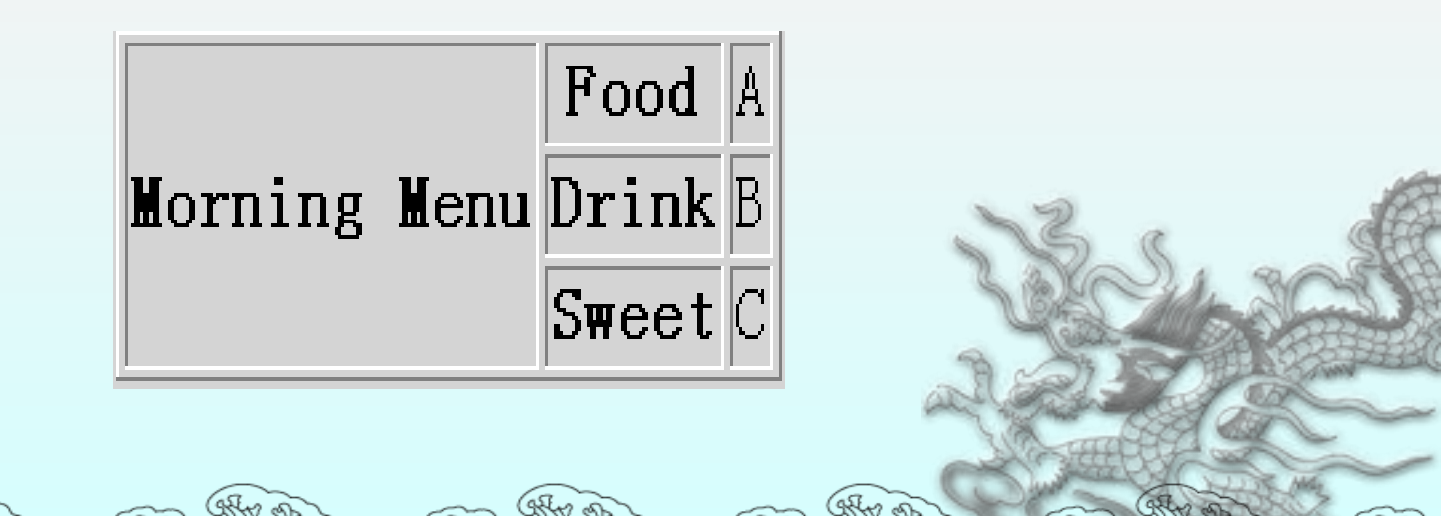

# (5) 表单

表单是用户和Web应用程序、Web数据库进行交互的界面。

```
<FORM action=脚本URL Method=Get/Post >
<input type=# name=## value= ... >
......
</FORM>
```

- # = text,password,checkbox,radio, submit,reset
  - ▲ action属性 指明处理数据的程序的URL地址
  - ◎ method属性指明数据提交的方法

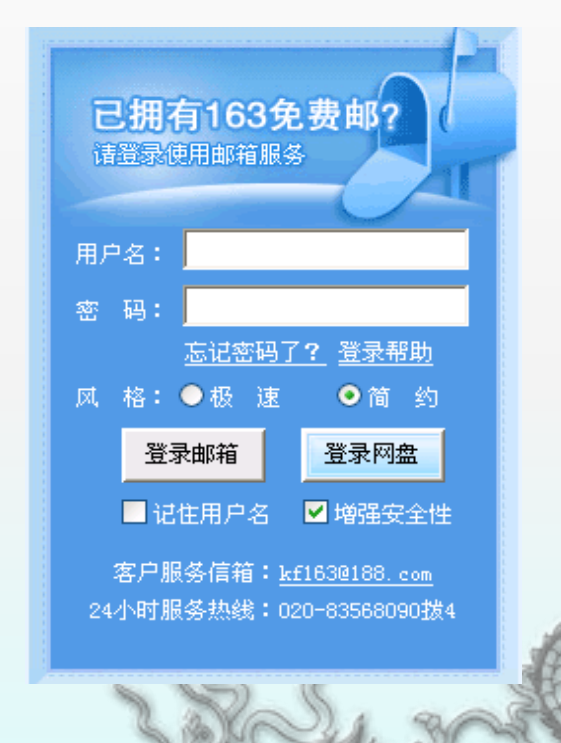

### 表单信息传递给服务器的两种方式: GET/ POST

<html> <body> <form METHOD="GET" ACTION="http://www.myhost.com/mypath/myscript.pl"> Username: <input type=TEXT name="username"> Password: <input type=TEXT name="password"> <input type=SUBMIT value="Submit"> <input type=SUBMIT value="Submit"> </form> </body> </html>

**GET方法:** 将信息封装在一个URL中提交给Server(数据长度受限)。 http://www.myhost.com/mypath/myscript.pl?username=v1&password=v2

**POST方法:** 将信息封装在一个Message Body中提交给服务器 (表单大小不受限)。

文本域

◆ 单行文字输入

<input type=text name=名称 value=初值>

◆ 密码输入

<input type=password name=名称 value=初值>

◆ 多行文本域

<textarea name=名称 rows=文本域行数 cols=文本域列宽>

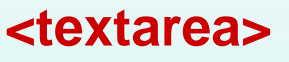

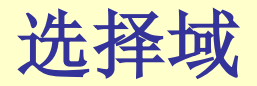

# ◆ 复选框 <input type=checkbox name=名称 value=值 checked>

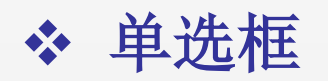

## <input type=radio name=名称 value=值 checked>

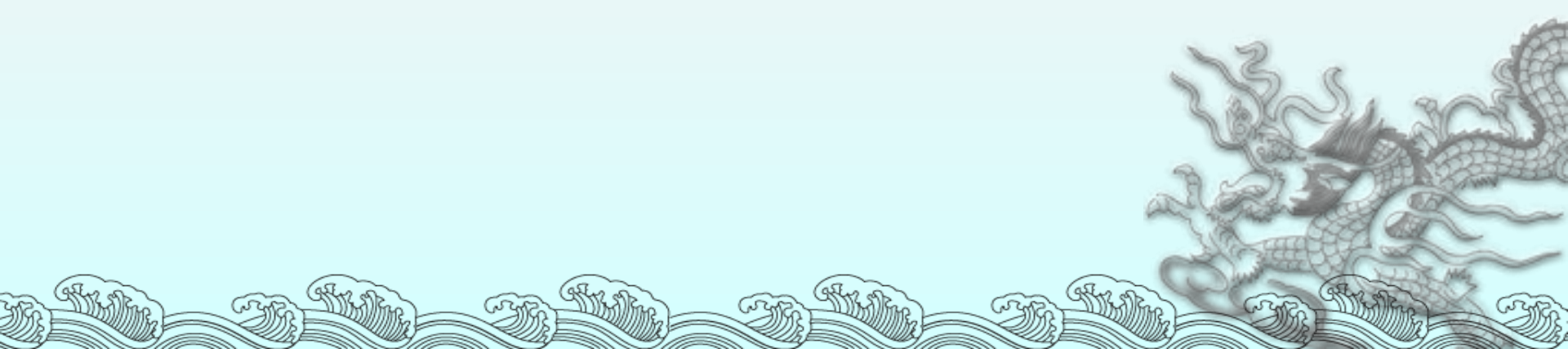

按钮域

(1) 提交按钮: 单击提交按钮,可以实现表单内容的提交。

<input type=submit name=名称value="提交" >

(2) 重置按钮: 单击重置按钮, 可以清除表单中已经输入的内容。

<input type=reset name=名称 value="重置" >

(3) 普通按钮: 使用普通按钮可以通过调用函数完成其他操作。

<input type=button name=名称 value=文本>

菜单和列表域

# <select name=菜单名称 size=选项个数 multiple> <option value=选项值1 selected>显示内容1 </option> <option value=选项值2>显示内容2 </option>

<option value=选项值n> 显示内容n </option>
</select>

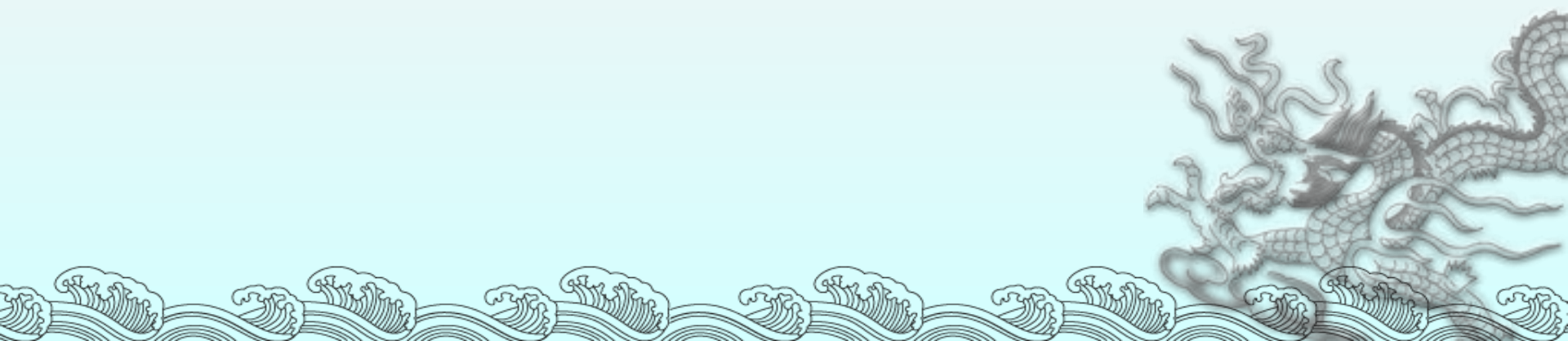

# 2.1.3 HTML5 新特性

●全新元素和属性取代HTML 4中的过时元素和 属性标记

- 增加全新的表单输入控制元素
- 本地存储
- ●Canvas对象

# □ <video>元素:

可以直接在web页面中播放视频文件。

<video>元素包括如下主要属性:

- autoplay: 用来设定视频是否在页面加载后自动播放。
- Src: 为视频指定文件链接或下载路径。
- controls: 用来设置是否为视频添加控制条,例如"播放"、"暂停"等; 控制条的外观可以自定义。
- Poster: 为视频设置一个背景图片, 当视频无法正常播放时可以向用 户呈现。
- Loop: 用来设置视频是否循环播放。

#### □ <header>元素:

用于定义整个页面的标题,也可以表示一个内容块的标题。<header>元素包括如下主要属性:

- class: 规定元素的类名(classname)
- id: 规定元素的唯一id
- style: 规定元素行内样式 (inline style)

# □ <section>元素:

定义文档中的节,比如章节、页眉、页脚或文档中的其他 部分。

#### □ <article>元素:

表示一个文档内容的独立片段,它专用于结构化文章,如博客条目或论 坛帖子。

<article> 是个特殊的 <section>元素,比<section>具有更明确的语义, 它表示一个独立、完整的内容块。一般来说,<article>会有标题部分 (通常包含在<header>内),有时也会包含<footer>。

#### □ <aside>元素:

用来表示当前页面或文章的附属信息,可以包含与当前页面内容相关的 引用、侧边栏、广告、nav元素组等。 <aside>元素有两种使用方法:

- <aside>被包含在<article>中作为主要内容的附属信息,其内容可以是 与当前文章有关的引用、词汇列表等。
- <aside>在<article>之外使用,作为页面或站点全局的附属信息部分。
   典型的形式是侧边栏(sidebar),其内容可以是友情链接、附属导航或
   广告单元等。

# 2.2 利用CSS布局网页

层叠样式表(Cascading Style,简称CSS)是 一种标记性语言,它用于控制网页样式,并允许 将网页内容与显示样式分离,为网页里的元素创 建在浏览器中的表现样式。

# 2.2.1 在HTML中使用CSS

# 一个简单的HTML网页(welcome.htm)

<!DOCTYPE html PUBLIC "-//W3C//DTD XHTML 1.0 Transitional//EN"

"http://www.w3.org/TR/xhtml1/DTD/xhtml1-transitional.dtd"> <html xmlns="http://www.w3.org/1999/xhtml"> <head>

<meta http-equiv="Content-Type" content="text/html; charset=gb2312" />

```
<!--这里将要插入CSS -->
```

</head>

<body>

<h1>欢迎你到西安来! </h1><h3>欢迎你常到西安来!! </h3>

</body>

</html>

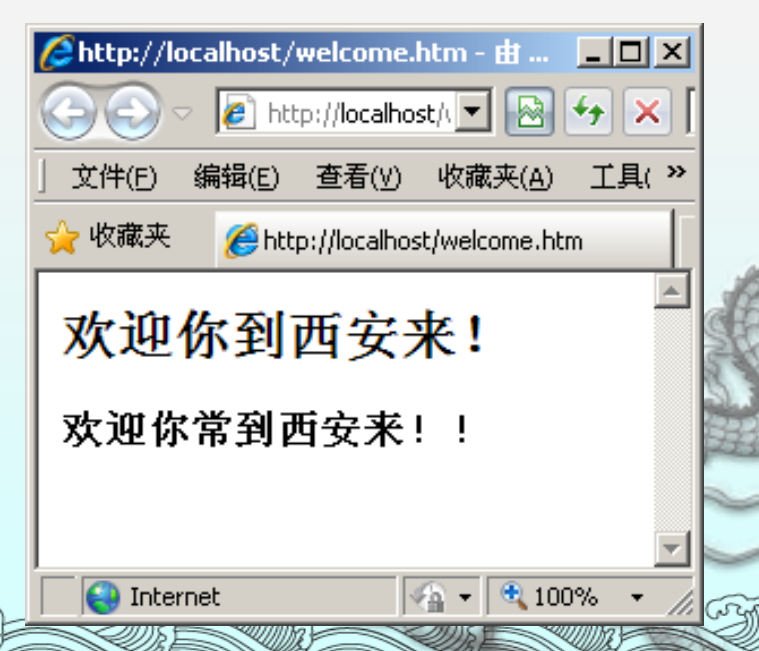

# 在上述的HTML文件中加入CSS代码(welcome\_css.htm)

```
<!DOCTYPE html PUBLIC "-//W3C//DTD XHTML 1.0 Transitional//EN"

"http://www.w3.org/TR/xhtml1/DTD/xhtml1-transitional.dtd">

<html xmlns="http://www.w3.org/1999/xhtml">

<head>

<meta http-equiv="Content-Type" content="text/html; charset=gb2312" />

<style type="text/css">

<!-

h1 {font-style:italic;color:red;display:inline; }

-->

</style>

</head>

<body>

<h1> 如 御 你 到 西 奈 来 ! </h1>
```

```
<h1>欢迎你到西安来! </h1><h3 style="color:black;font-weight:200">
```

欢迎你常到西安来!!

```
</h3>
```

</body>

```
</html>
```

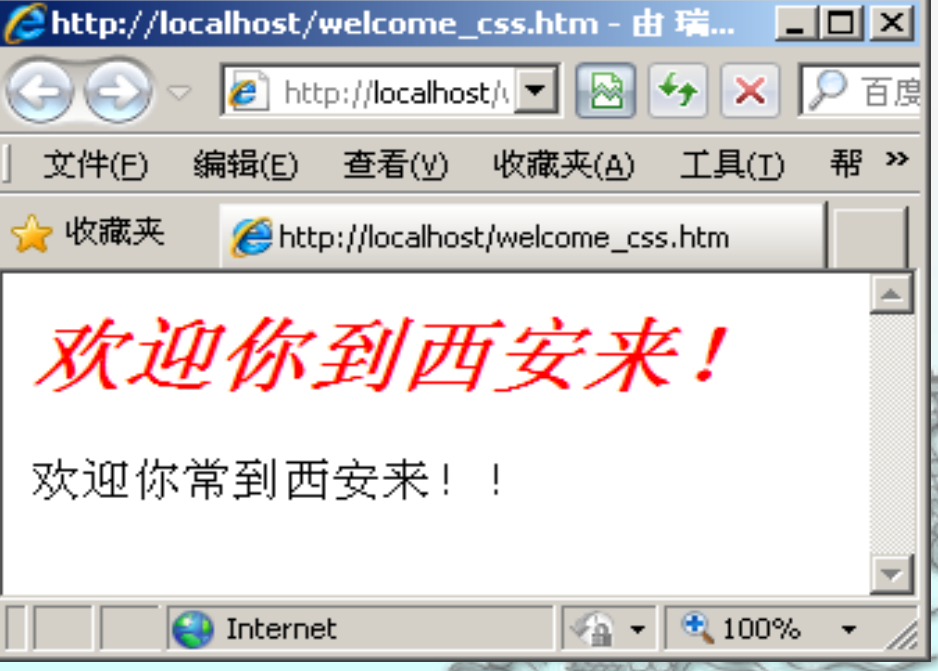

说明: 注释标签<!-- -->是避免不支持CSS的浏览器将CSS内容作为网页的正文显示出来

# 在HTML中使用CSS的三种方式

# 1. 内嵌样式

● 在<body>内部使用<style>定义CSS 代码

<标签 style="CSS代码" > </标签>

例如:

<html><body>

<h3 style="color:black;font-weight:200">西安欢迎你</h3>

<P style="font-size:20pt; color:red">西安欢迎你

</body></html>

# 2. 内部样式表

在<head></head>中编写CSS代码</head>中编写CSS代码

# 3. 外部样式表

使用<link>链接外部CSS文件(如mycss.css) <link type="text/css" rel="stylesheet" href="mycss.css" />

# 4. 使用@import指令引入外部CSS文件

使用@import指令引入外部CSS文件 <style type="text/css"> @import "mycss.css"; </style>

# 5. 样式表的优先级顺序

- ◆ 当同一个 HTML 元素被不止一个样式定义时,会使用哪个 样式呢?
- ◆ 一般而言,所有的样式会根据下面的规则层叠于一个新的 虚拟样式表中,它们的优先顺序如下:
  - (1) 浏览器缺省---优先级最低
  - (2) 外部样式表
  - (3) 内部样式表(位于<head>标签内部)
  - (4) 内嵌样式(在HTML元素内部) --- 优先级最高

# 2.2.2 CSS 样式规则

CSS文档由一条或多条CSS规则组成 通常CSS规则由三部分组成,分别是: 选择器、属性和属性值。

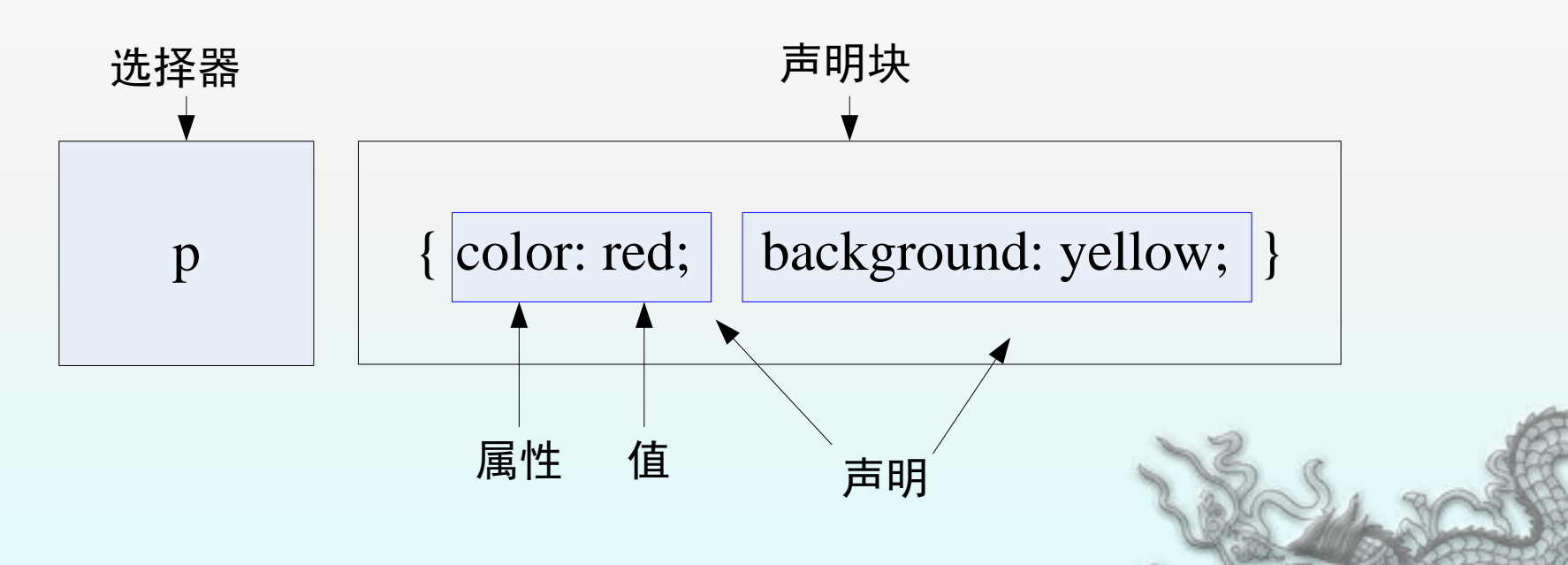

selector { property: value; property: value; .....}

# 2.2.3 CSS 选择器

HTML页面中的标记都是通过不同的CSS选择 器去控制的。

常用的CSS选择器主要包括以下几种:

- HTML标签选择器 (HTML selector)
- 类选择器 (Class selector)
- id选择器 (id selector)
- 伪类选择器 (Pseudo-classes selector)
- 派生选择器 (Contextual Selector)

# **1. HTML 标签选择器**

用于设定HTML文档中指定标签的显示样式

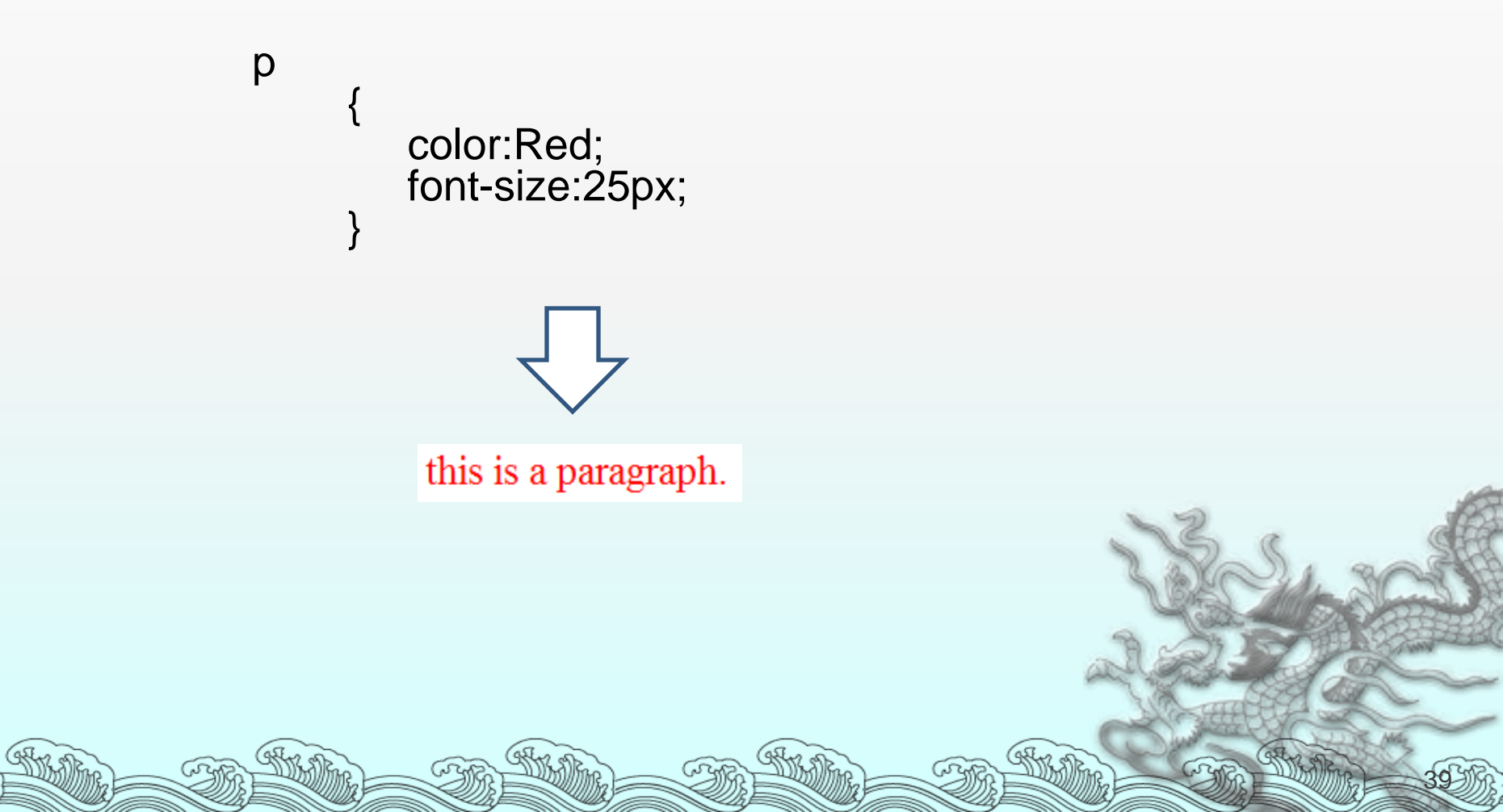

# 2. 类选择器 (Class selector)

在一个HTML文档中,为同一HTML标签指定不同的样式,或同一样式类 被不同的HTML标签元素所应用,可以使用类选择器。

定义类:指定标签.类名{属性:属性值;属性:属性值;.....} <u>或</u>.类名{属性:属性值;属性:属性值;.....} 引用类: 〈指定标签 class="类名"〉

.red\_large\_text 定义一个类别选择器 color:Red: font-size:25px; } this is a paragraph. <a class ="red\_large\_text" href="http://www.163.com">北京大学</a> 在不同元素中应用类别选择器

3.ID 选择器

定义ID #ID名 {属性: 属性值; 属性: 属性值} 引用ID 〈标志 id="ID名"〉

```
<style Type="text/css">
#a {color: red}
#b {color: blue}
</style>
```

段落1文字
段落2文字

# 4. 伪类选择器

\* 有一些特殊的HTML元素可以拥有不同的状态。例如,用 于定义超链接的<a>标签就可以处于"未被访问"、"已 被访问过"等几种状态。对于这种元素,CSS使用伪类选 择器来给其不同的状态定义样式。

#### HTML元素: 伪类名 { 属性: 属性值; 属性: 属性值; ..... }

例如,

<style type="text/css">
 a:link {color: #FF0000} /\* 未被访问的链接 红色 \*/
 a:visited {color: #00FF00} /\* 已被访问过的链接 绿色 \*/
 a:hover {color: #FFCC00} /\* 鼠标悬浮在上的链接 橙色 \*/
 a:active {color: #0000FF} /\* 鼠标点中激活链接 蓝色 \*/
</style>

# 5. 派生选择器

◎ 派生选择器允许你根据文档的上下文关系来确定某个标签的样式。

父元素 子元素 { 属性:属性值; 属性:属性值; ..... }

例如, <html><head> <style TYPE="text/css"> p em {color:red} </style> </head> <body> 段落中用em强调的字是 <em>红色</em> 的 <h3>标题中用em强调的字 <em>不是红色</em> 的</h3> </body></html>

# 2.2.4 常见的样式属性

- 字体属性
- 文本属性
- 背景属性
- 边框属性
- 边距属性
- 列表样式属性
- 定位属性(显示、隐藏和移动)

表 3-1 CSS 字体属性

#### 1. 字体属性

| 属性           | 描述                               |
|--------------|----------------------------------|
| font         | 可设置字体的所有属性                       |
| font-family  | 设置字体系列                           |
| font-size    | 设置字体的尺寸                          |
| font-style   | 设置字体风格,取值为 normal/italic/oblique |
| font-variant | 字体变体,取值为 normal/small-caps       |
| font-weight  | 设置字体的粗细,默认为 normal               |

#### 2. 文本属性

(50

表 3-2 CSS 文本属性

| 描述        |
|-----------|
| 设置文本颜色    |
| 设置文本方向    |
| 设置行高      |
| 文本首行缩进    |
| 设定文本划线    |
| 文本对齐      |
| 文本的垂直对齐方式 |
| 设置字符间距    |
| 设置字间距     |
|           |

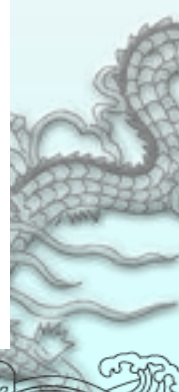

表 3-3 CSS 背景属性

3.背景属性

| 属性                    | 描述           |
|-----------------------|--------------|
| background-color      | 设定背景颜色       |
| background-image      | 设定背景图片       |
| background-repeat     | 背景图片是否重复     |
| background-attachment | 图片是否跟随内容滚动   |
| background-position   | 背景图片的最初位置    |
| background            | 可设置背景的所有相关属性 |
|                       |              |

#### 4.边框属性

表 3-4 CSS 边框属性

| 属性           | 描述          |
|--------------|-------------|
| border-style | 设定上下左右边框的风格 |
| border-width | 设定上下左右边框的宽度 |
| border-color | 设定上下左右边框的颜色 |
| border       | 可设置边框的所有属性  |

6842

表 3-5 CSS 边距属性

#### 5. 边距属性

| 描述            |                                                                                    |
|---------------|------------------------------------------------------------------------------------|
| 设定左边距的宽度      |                                                                                    |
| 设定右边距的宽度      |                                                                                    |
| 设定上边距的宽度      |                                                                                    |
| 设定下边距的宽度      |                                                                                    |
| 可以设置上下左右边距的属性 |                                                                                    |
|               | 描述       设定左边距的宽度       设定右边距的宽度       设定上边距的宽度       设定下边距的宽度       可以设置上下左右边距的属性 |

例3-2 设置元素的上下左右边距(宽度相同) <HTML> <HEAD><TITLE>CSS边距属性 margin</TITLE> <STYLE type="text/css"> .D1{border:1px solid #FF0000;} .D2{border:1px solid gray;} .D3{margin:1cm;border:1px solid gray;} </STYLE> </HEAD> <BODY> <DIV CLASS="D1"><DIV CLASS="D2">没有margin</DIV></DIV> <P>上面的div没有设置边距属性,仅设置了边框属性(border)</P> <HR><P>下面的div设置了边距属性,边距1厘米,表示上下左右边距都为1, <DIV CLASS="D1"><DIV CLASS="D3">margin设为1cm</DIV></DIV</p> </BODY></HTML>

| CSS边距屈性 margin - 由 瑞星 提供的 Windows Internet Explorer 📃 🔲                                                                                                    | ×        |
|----------------------------------------------------------------------------------------------------|----------|
| 🕞 🕤 🖉 http://localhost/ 🔽 🛃 🐓 🗙 🔎 百度一下,你就知道 🔎                                                                                                    | •        |
| 文件(E) 编辑(E) 查看(∀) 收藏夹(A) 工具(T) 帮助(H)                                                                                                    |          |
| ☆ 收藏夹 愛CSS边距属性 margin                                                                                                    |          |
| 没有margin                                                                                                    |          |
| 12 H mar 8111                                                                                                    |          |
| 上面的div没有设置边距属性(margin),仅设置了边框属性<br>(border)。                                                                                                    |          |
| 下面的div设置了边距属性(margin),边距为1厘米,表示上<br>下左右的边距都为1厘米。                                                                                                    |          |
| margin设为1cm                                                                                                    | These of |
|                                                                                                    |          |
| 號 🛛 🔹 🖓 100% 🔹                                                                                                    |          |
| 里米                                                                                                    |          |
| and with the best of the the best of the the best of the best of t |          |

#### 6. 列表样式属性

表 3-6 CSS 列表样式属性

| 属性                  | 描述          |
|---------------------|-------------|
| list-style-type     | 设置列表样式类型    |
| list-style-position | 设置列表样式位置    |
| list-style-image    | 设置列表样式图片    |
| list-style          | 设置列表样式的所有属性 |
|                     |             |

#### 7. 间隙属性

#### 表 3-7 CSS 间隙属性

| 属性            | 描述           |
|---------------|--------------|
| padding-left  | 设定左间隙的宽度     |
| padding-right | 设定右间隙的宽度     |
| padding-top   | 设定上间隙属性      |
| margin-bottom | 设定下间隙属性      |
| Padding       | 同时设定上下左右间隙属性 |

8. 定位属性

| 属性             | 描述                                                |
|----------------|---------------------------------------------------|
| position       | 定义元素的定位方式(absolute/fixed/relative/static/inherit) |
| top            | 定义元素的顶部边缘(元素顶部的垂直位置)                              |
| right          | 定义元素的右边缘                                          |
| bottom         | 定义元素的底部边缘                                         |
| left           | 定义元素的左边缘(元素左边的水平位置)                               |
| overflow       | 设置当元素的内容溢出其区域时发生的事情                               |
| clip           | 设置元素的形状,即规定一个元素的可见尺寸                              |
| vertical-align | 设置元素的垂直对齐方式                                       |
| z-index        |                                                   |
|                |                                                   |

# 2.3 实例: 使用HTML和CSS创建一个 用户注册页面

# 设计说明

**注册页面** 是一个信息录入页面,通过FORM表单实现。页面 格式可以由CSS样式代码来定义。当用户录入完毕并提交后,录 入信息从客户端传递到服务器端,当这些信息是合法数据时,则 通过INSERT语句将它们写入数据库。

查询页面 也是用FORM表单实现的,同样由CSS来定义页面 格式,只是操作数据库的INSERT换成了查询语句SELECT而已。

| BookShop会员注册                                                                                                    |  |  |  |  |
|----------------------------------------------------------------------------------------------------|--|--|--|--|
| 用户名:<br>密码:<br>确认密码:<br>邮系和<br>1<br>、<br>一<br>、<br>一<br>、<br>一<br>、<br>一<br>、<br>一<br>の<br>、<br>一<br>の<br>、<br>一<br>の<br>、<br>一<br>の<br>、<br>の<br>の<br>、<br>の<br>の<br>、<br>の<br>の<br>、<br>の<br>の<br>、<br>の<br>の<br>、<br>の<br>の<br>、<br>の<br>の<br>、<br>の<br>の<br>、<br>の<br>の<br>、<br>の<br>の<br>、<br>の<br>の<br>、<br>の<br>の<br>、<br>の<br>の<br>、<br>の<br>の<br>、<br>の<br>の<br>、<br>の<br>、<br>の<br>、<br>の<br>の<br>、<br>の<br>の<br>、<br>の<br>の<br>、<br>の<br>の<br>、<br>の<br>の<br>、<br>の<br>の<br>、<br>の<br>の<br>の<br>の<br>の<br>の<br>の<br>の<br>の<br>の<br>の<br>の<br>の<br>の<br>の<br>の<br>の<br>の<br>の<br>の |  |  |  |  |

1乍业2

用HTML标记建立一个3行2列的表格,标题为"16计卓学生名单",表头为"学号"和"姓名",表中内容自定。
 用DIV+CSS实现并排的两个表格(3行2列)。第一个表格背景为红色,表格中的字体为宋体;第二个表格背景为蓝色,字体为黑体。